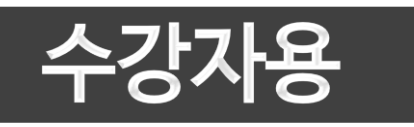

# 기업 단체교육 학습자 안내서

2022년

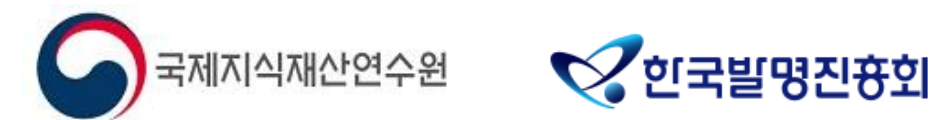

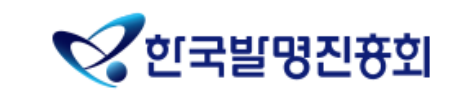

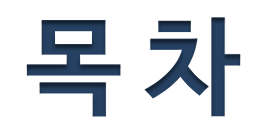

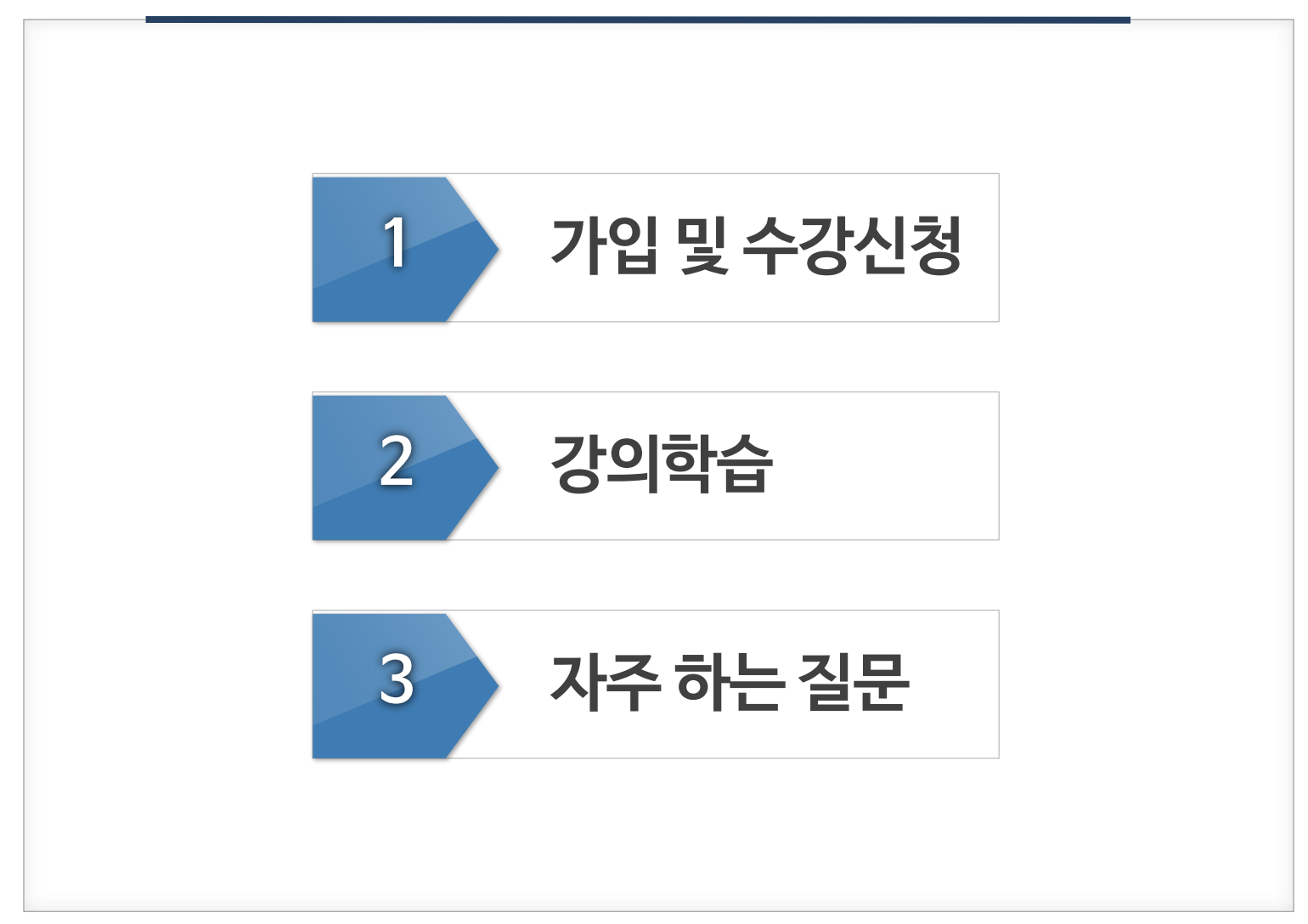

### 01 가입 및 수강신청

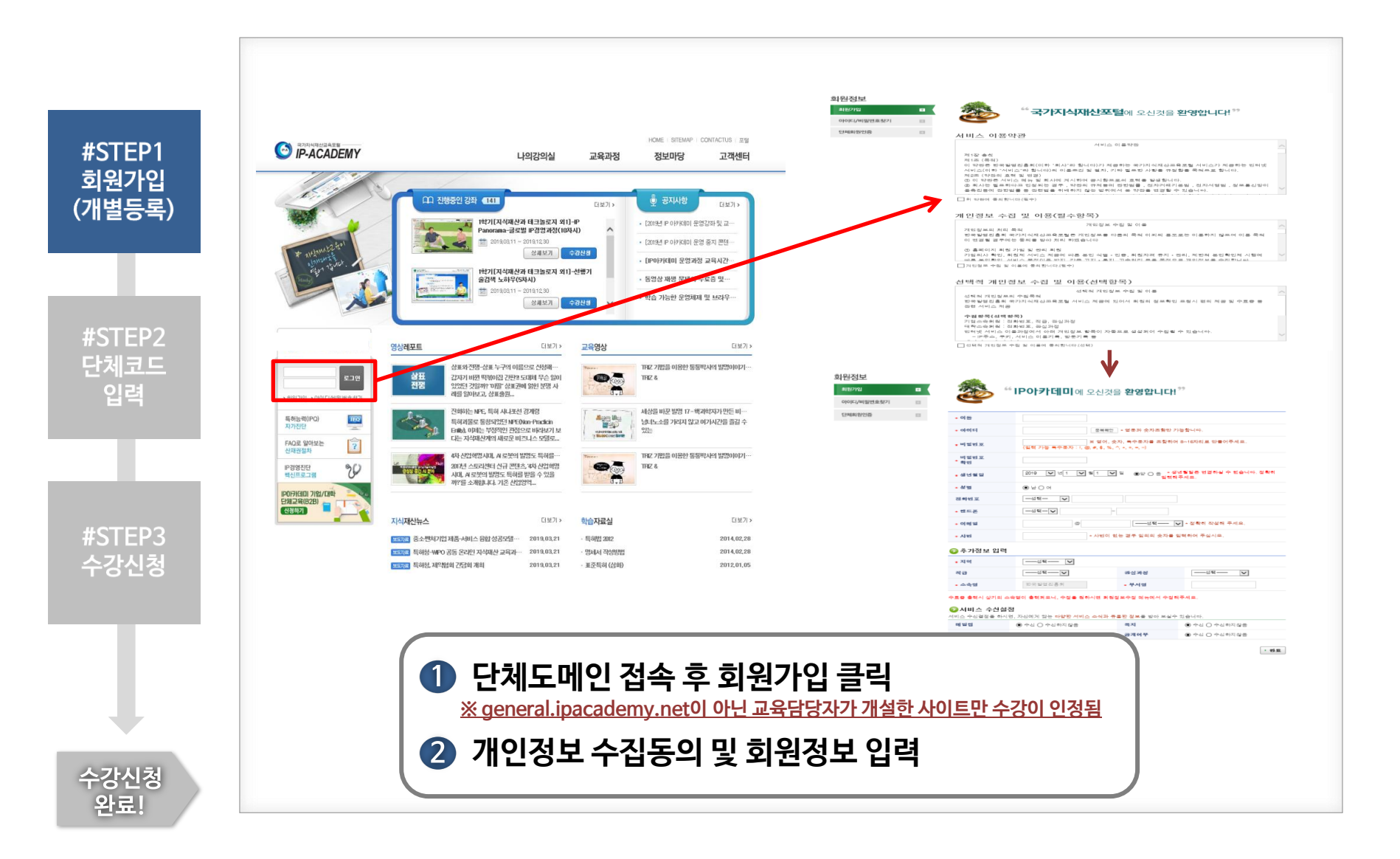

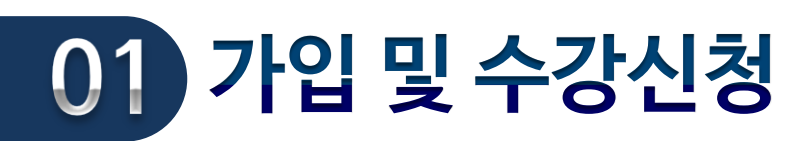

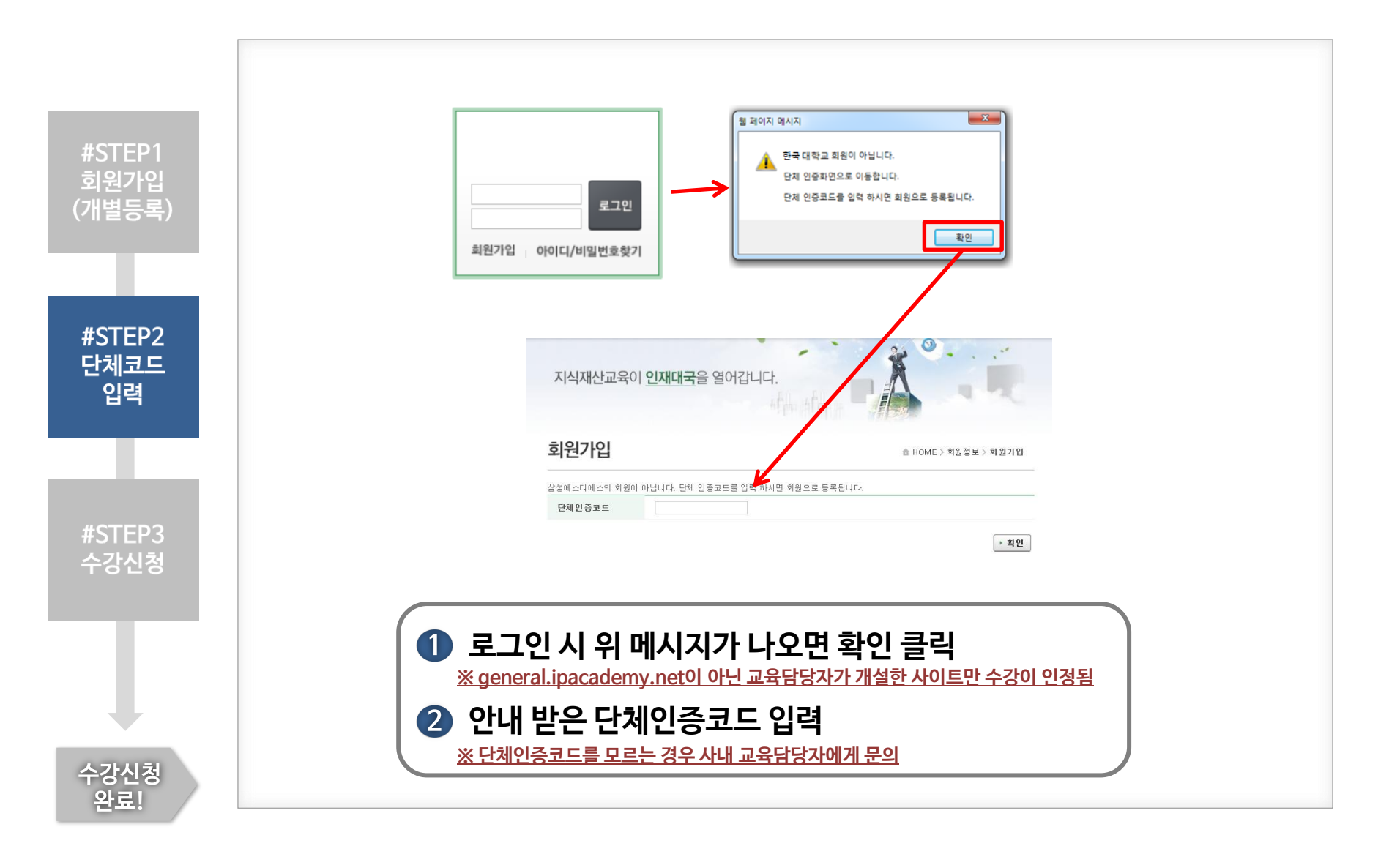

### 01 가입 및 수강신청

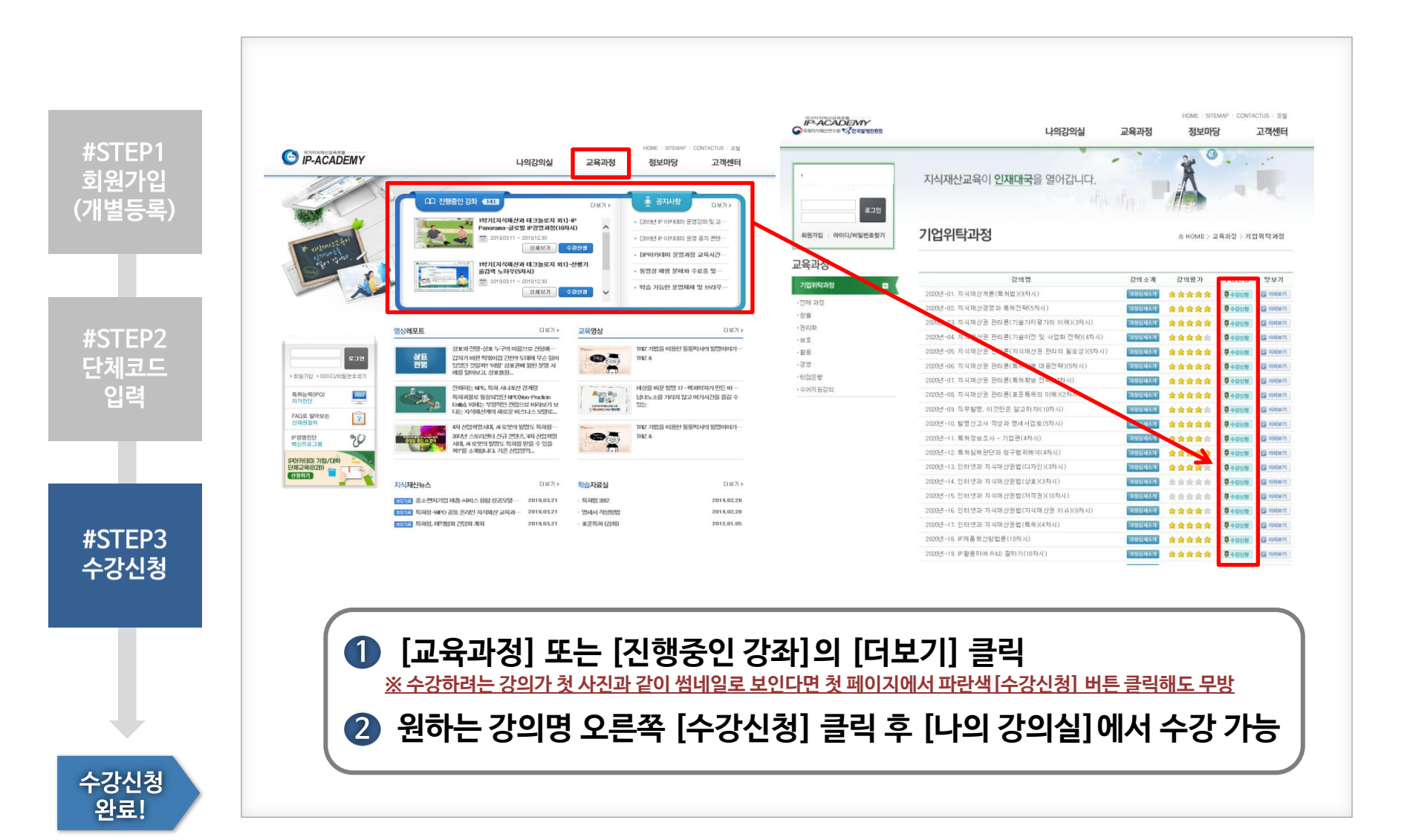

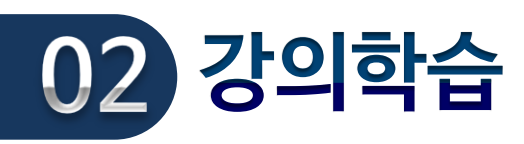

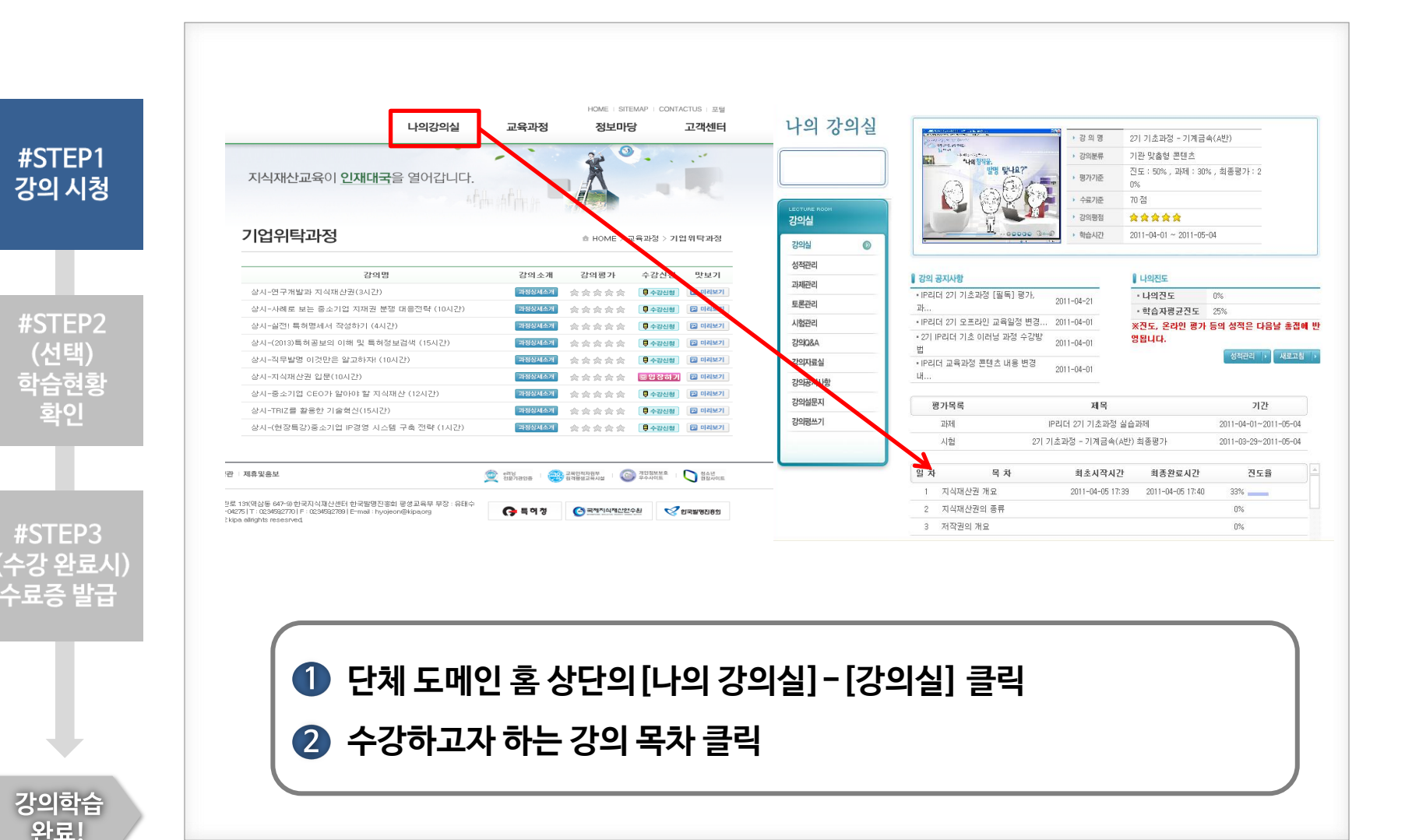

⑦ 해당 페이지에서 진도율 확인 ※ 진도율이 확인되지 않는 경우 최적화 브라우저인 인터넷 익스플로러로 접속(자주 묻는 질문 참조)

#### 🚺 단체 도메인 홈 상단의 [나의 강의실]-[성적관리] 클릭

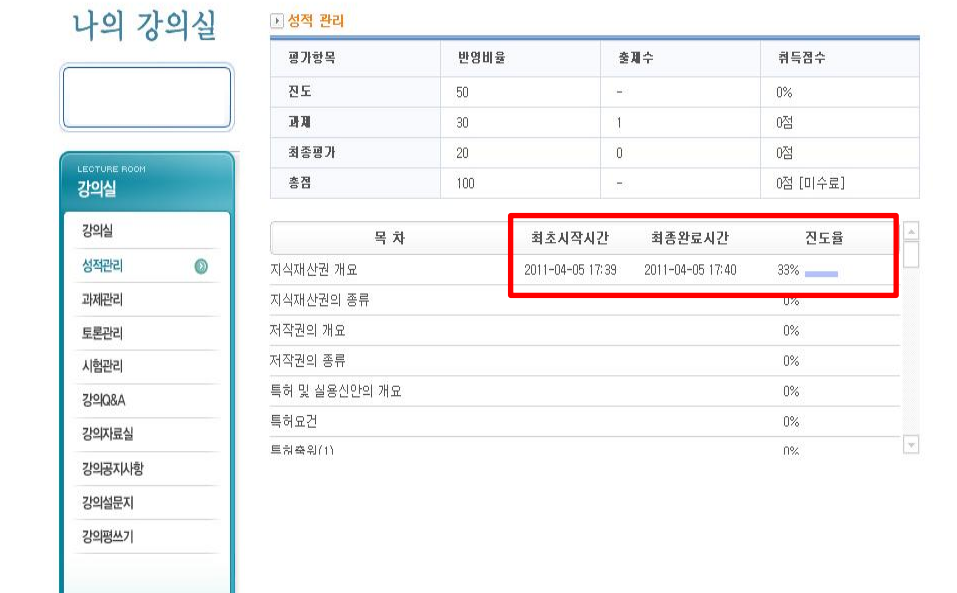

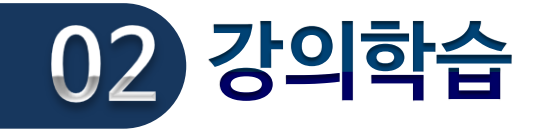

#STEP1

강의 시청

**#STEP2** 

(선택)

학습현황

확인

**#STEP3** (수<u>강 완료시</u> 수료증 발급

> 강의학습 완료

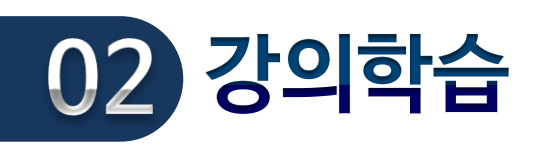

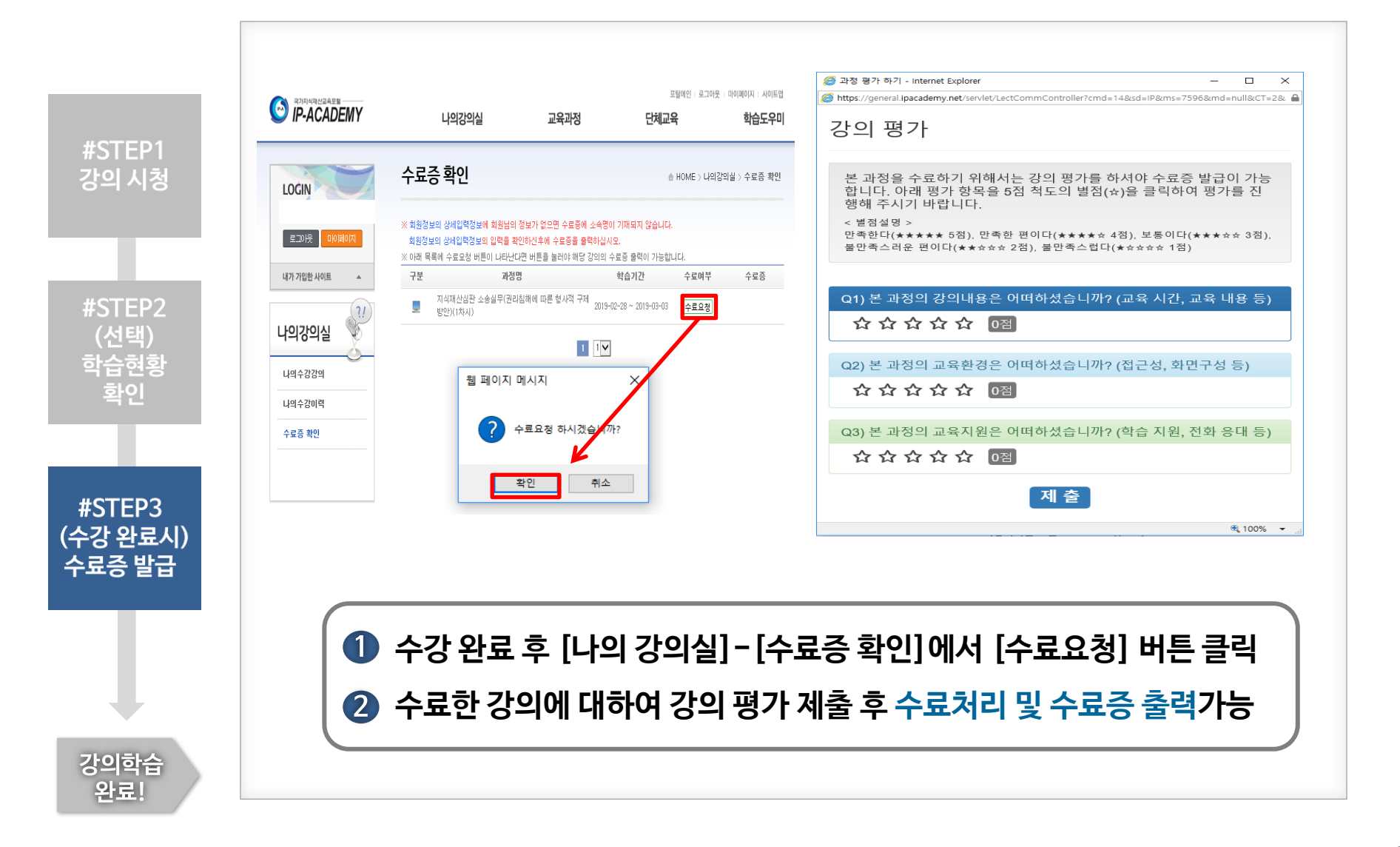

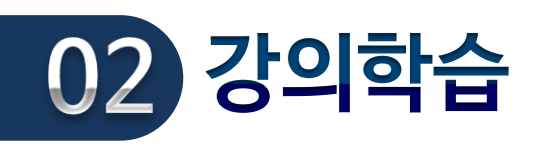

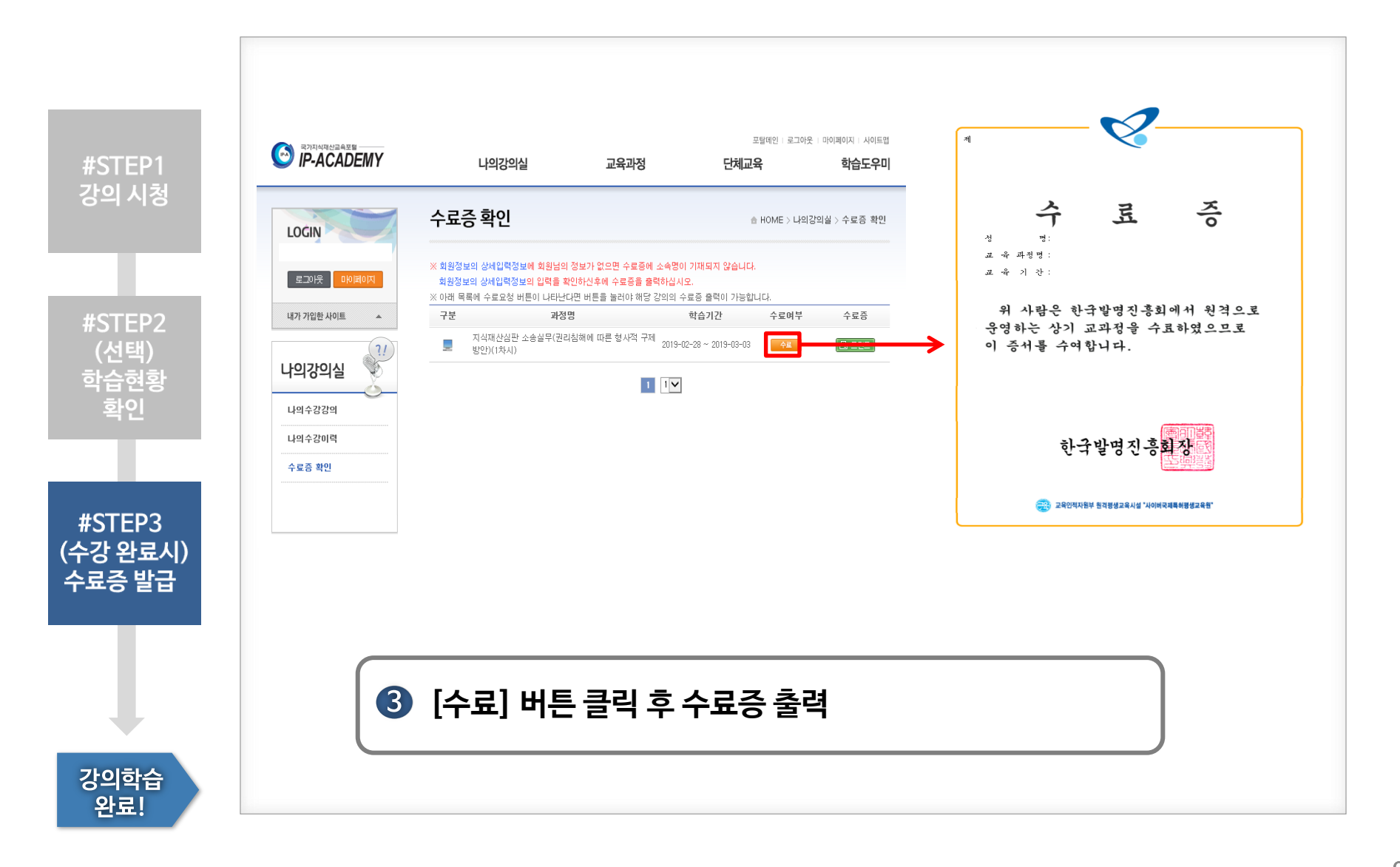

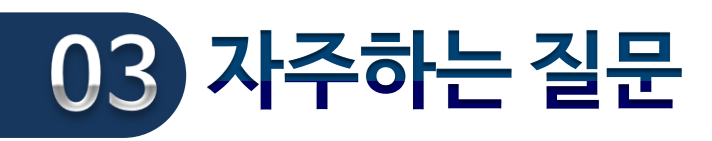

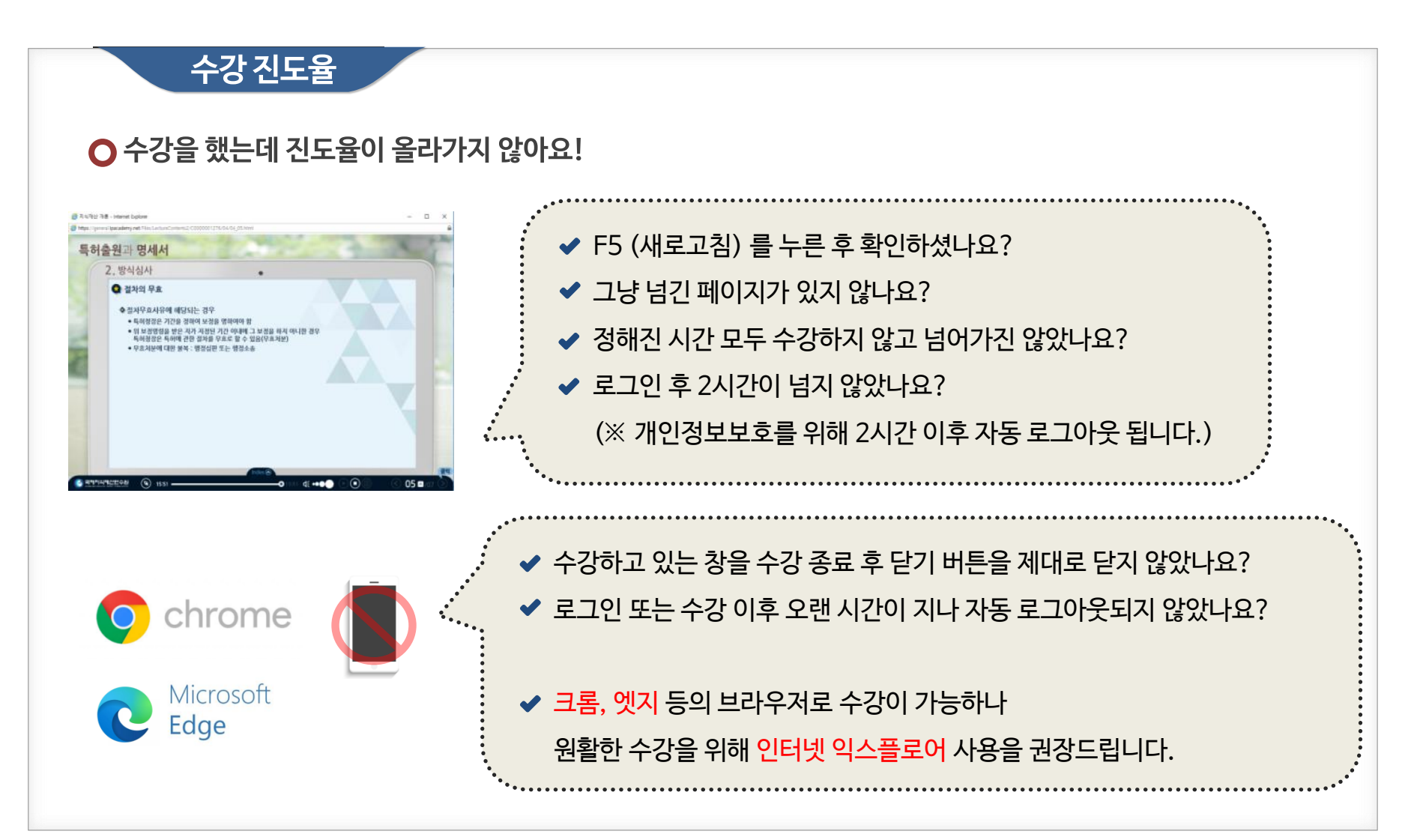

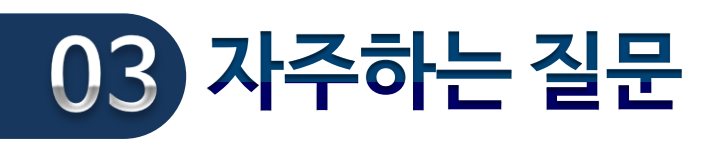

| 수강기록 문제                                                                                                    |                                                                                                    |
|----------------------------------------------------------------------------------------------------|----------------------------------------------------------------------------------------------------|
| ○ 수강중이던 과목이 보이지 않습니다.                                                                                                    | ·····································                                                                                                    |
| 다                                                                                                    | 올바른 단체교육 주소는 관련 기관명이 들어 있습니다.                                                                                                    |
| <complex-block><complex-block><complex-block><complex-block></complex-block></complex-block></complex-block></complex-block>                                                                                                    | https://general.ipacademy.net 는<br>IP아카데미의 일반인을 위한 오픈 사이트입니다.<br>전용 개설 도메인이 아닌 IP스쿨 (general.ipacademy.net)에서<br>수강 시 이수 내역은 도메인과 연동되지 않습니다<br>잘못 접속한주소 @ https:/general.pacademy.net/ |
| ○ 모두 수료했는데도 미수료라고 나옵니다.                                                                                                    |                                                                                                    |
| 프및 또한 로그라는 140400 사이트립<br>IP-ACADEMY 나의강의실 교육과정 단체교육 학습도우미                                                                                                    |                                                                                                    |
| COCIN COCINI COCINI COCINI COCINI COCINI COCINI COCINI COCINII  COCINII  COCINII  COCINII  COCINII  COCINII  COCINII  COCINII  COCINII  COCINII  COCINII  COCINII | 수료요청 후 강의 평가 제출 시 '수료' 처리되며<br>이후 수료증도 출력 가능합니다.                                                                                                    |

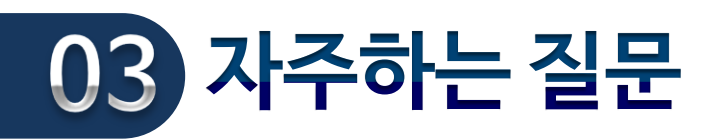

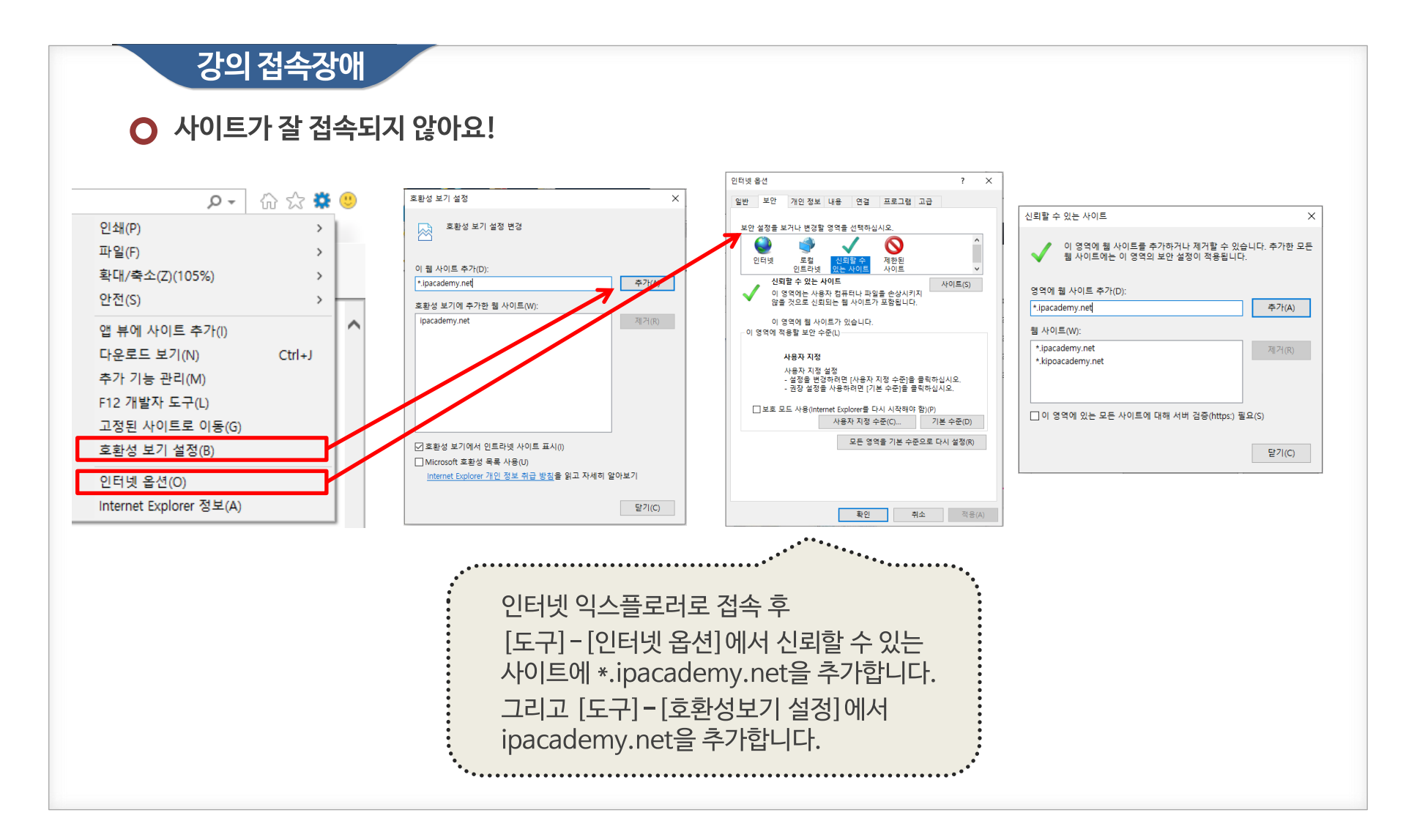

## 감사합니다

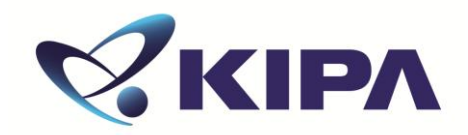

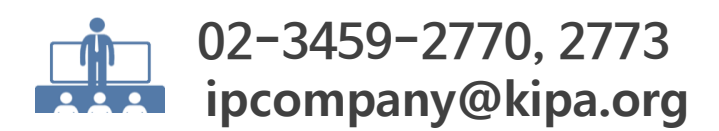